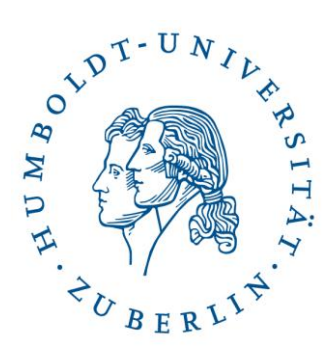

## aktuelle Fassung Ewa Kampa

# Anleitung zur Benutzung des iPad zum Steuern der Technik im Medientheater

Zur Aktivierung der Anlage muss die MobileG-App gestartet werden:

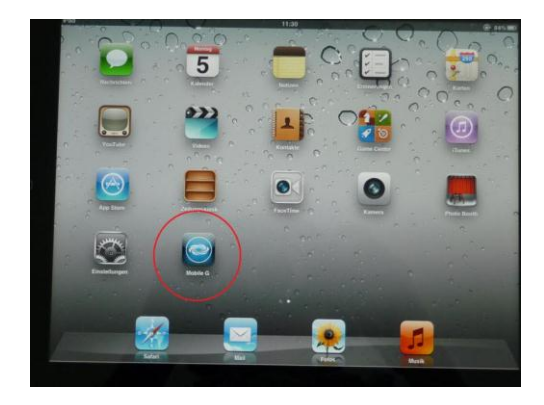

Es folgt eine Abfrage zur Entsperrung der Steuerung:

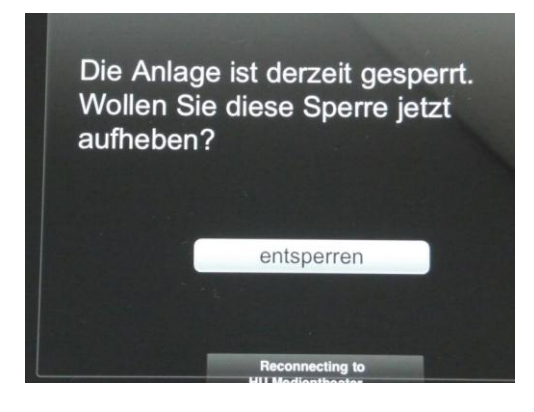

Danach öffnet sich die Oberfläche zur Steuerung der Anlage.

## Benutzung der Steuerung:

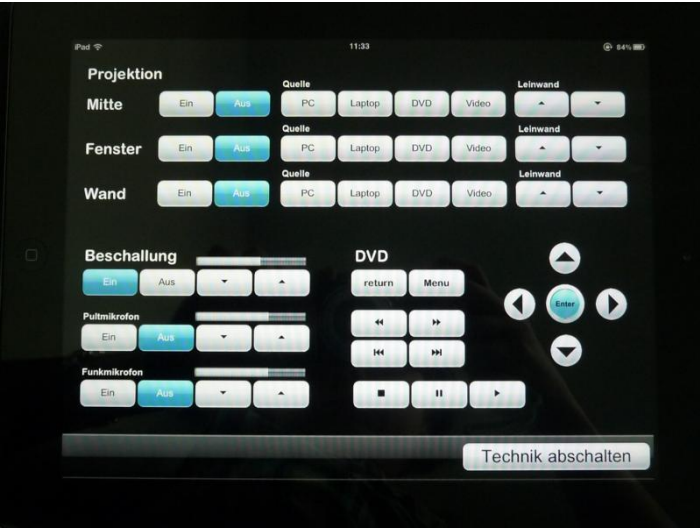

#### PROJEKTION

Im Bereich des Bedienfeldes "**Projektion"** können die 3 Beamer unabhängig voneinander ein- und ausgeschaltet werden (**EIN/AUS** Knopf). Zur besseren Orientierung wurden diese mit "Mitte", "Fenster" und "Wand" benannt.

Unter "Quelle" wählt man das entsprechende Abspielmedium: **PC/LAPTOP/DVD/VIDEO**. Es ist auch jederzeit möglich, die Leinwände einzeln hoch- und herunterzufahren. Dies kann man durch Betätigen der Pfeile unter "Leinwand" steuern. Dabei werden die Beamer nicht ausgeschaltet.

#### BESCHALLUNG

Hierüber wird der Ton der Anlage gesteuert. Dabei kann man unabhängig voneinander die Lautstärke der Abspielquellen (PC/LAPTO/DVD/VIDEO) regeln, wie auch des Pult- und Funk-Mikrofons. Werden alle Eingangsquellen benutzt, muss man darauf achten, dass man beim Abspielen des Tons die entsprechende Quelle wählt. Dia Anlage spielt sonst den Ton von dem zuletzt angewählten Medium ab.

#### DVD

Die Bedienknöpfe im Feld "DVD" stellen die wichtigsten Funktionen des Bluray-Players alternativ zur Fernbedienung zur Verfügung.

### Nach Benutzung:

Nach der Benutzung muss die Technik mit dem Knopf "Technik abschalten" wieder ausgeschaltet werden. Zur Vermeidung einer versehentlichen Deaktivierung der Anlage während einer Präsentation erfolgt eine Zusatzabfrage, die eine Bestätigung der Abschaltung erfordert.

Schritt 1

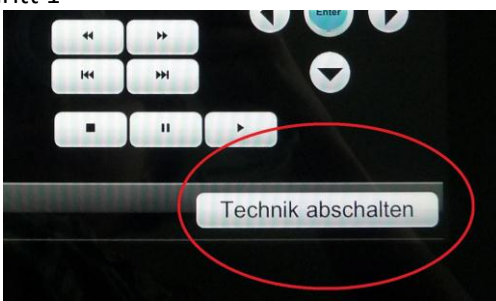

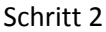

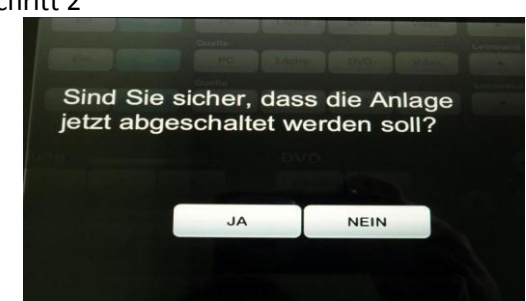